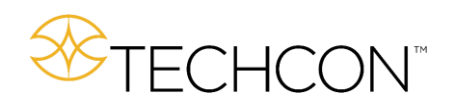

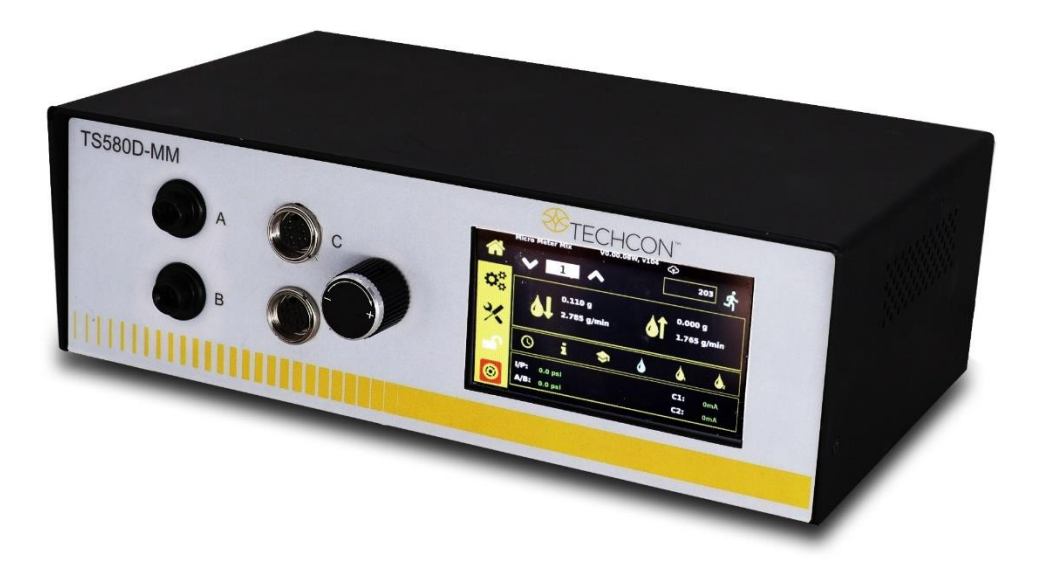

# TS580D-MM Micro-Meter Mix 控制器 用户指南

版权所有 ©2023 OK International

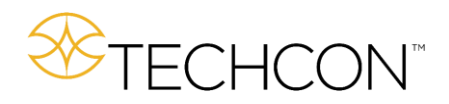

### 目录

| 1  | 安    | 安全 <b>须</b> 知      |
|----|------|--------------------|
| 2  | 符    | 符号定 <b>义</b> 4     |
| 3  | 规    | 见格5                |
| 4  | 柣    | 寺点                 |
| 5  | 搷    | 操作8                |
| 5  | 5.1  | 连接设备8              |
| 5  | 5.2  | 校准 <b>选择</b> 屏幕10  |
| 5  | 5.3  | 气压校准10             |
| 5  | 5.4  | <b>泵</b> 的校准11     |
| 5  | 5.5  | 压力 <b>传</b> 感器校准15 |
| 5  | 5.6  | 压力调整16             |
| 5  | 5.7  | 更改压力单位显示屏16        |
| 5  | 5.8  | 手动/清洗模式18          |
| 5  | 5.9  | 自 <b>动</b> 分配周期18  |
| 5  | 5.12 | 存储单元中的存储程序25       |
| 5  | 5.13 | 控制器模式和机器人模式        |
| 7  | 7.0  | USB - 软件升级         |
| 7  | 7.1  | OEM - 出厂重置         |
| 7  | 7.2  | 信息屏幕               |
| 9. | 绡    | 推护                 |

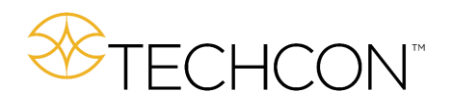

## 1 安全须知

#### **预**期用途:

## 警告:未以本用**户**指南中**规**定的方式使用本设备可能会导致人员受伤或财产损失。只能按照本用户指南 中的规定使用本设备。

OK International 不对因非故意应用其设备而造成的伤害或损失负责。采取以下行动可能会导致非预期用途:

- 对设备进行未在用户指南中推荐的改造
- 使用不兼容的或损坏的替换零件
- 使用未经批准的附件或辅助设备

#### 安全预防措施:

- 不要在超过最大额定值/设置的情况下操作本设备
- 始终穿戴适当的个人防护服装或服饰
- 所分配的液体可能有毒和/或有害。请参考物料安全数据表以了解正确的处理和安全预防措施
- 在分配易燃物料时,请勿吸烟或使用明火
- 本设备仅限于室内使用

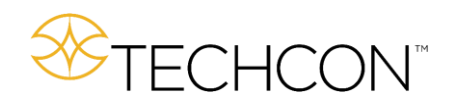

## 2 符号定义

| 符号                   | 描述                | 符号             | 描述              |
|----------------------|-------------------|----------------|-----------------|
|                      | 主屏幕               | P1 + P2        | 同时运行泵1和泵2       |
| $\mathbf{Q}_{0}^{0}$ | 设置                | P1 Only        | 仅运行泵1           |
| *                    | 校准                | P2 Only        | 仅运行泵 2          |
|                      | 未登 <b>录/登录</b> 屏幕 | AC             | 高级校准            |
| <b>_</b>             | 已登 <b>录/登录</b> 屏幕 | OEM            | 出厂重置 <b>设</b> 置 |
| 0                    | <b>紧</b> 急停止      | IFO            | 信息              |
| 5                    | 重置周期数             | -R-            | 机器人模式           |
| BAR/PSI              | 压力单位选择            | 0              | 时间/体积/重量模式      |
| V/T/Q                | 体积/时间/数量选择        | i              | 中断模式            |
| -C-                  | 控制器模式             | 5              | 示教模式            |
| Ť,                   | 运行                | 4              | 外控模式            |
| <sup>د</sup><br>۲    | <b>连续</b> 运行      | ۵.             | 清洗泵1模式          |
| S                    | 运行序列              |                | 清洗泵 2 模式        |
| s,c                  | <b>连续</b> 运行序列    | Ŷ              | 比率              |
| Ŕ                    | 连续/序列模式选择         | LOW(0) 100     | 低压校准            |
| ᡬ                    | IOT/RCP/网络设置      | HIGH(100) 4050 | 高压校准            |
| USB                  | USB 固件升 <b>级</b>  | I/P:           | 进气口压力           |
| <b>≜</b> ↓           | 正向分配              | A/B:           | A/B 出气压力        |
| <u>6</u>             | 反向 (倒吸)           | C1:            | 泵1的电流           |
|                      |                   | C2:            | 泵 2 的电流         |
| 1                    | 所 <b>选</b> 程序     | 9              | 已完成的分配          |

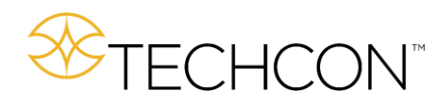

## 3 规格

| 尺寸                                       | 290 mm x 212 mm x 98 mm (11.4" x 8.3" x 3.9") |
|------------------------------------------|-----------------------------------------------|
| 重量                                       | 2.8 kg (6.17 lbs)                             |
| 输入电压                                     | 24 VDC                                        |
| 输出电压范围                                   | 0-24 VDC                                      |
| 额定功率                                     | 15 W                                          |
| 空气输入                                     | 100 psi (6.9 bar) 最大                          |
| 空气输出                                     | 0-99.9 psi (6.9 bar)                          |
| <b>污</b> 染程度                             | 二级                                            |
| 安装类别                                     | 一级                                            |
| 室内使用                                     | 海拔最高可达 2,000 m (6,562 ft)                     |
| 操作温度                                     | O °C 至 50 °C (32 °F 至 122 °F)                 |
| 储存温度                                     | -10 °C 至 60 °C (14 °F 至 140 °F)               |
| ● 「「」」「」」「」」「」」「」」「」」「」」「」」「」」「」」「」」」「」」 | 温度高达 31°C(87.8°F)时为相对湿度 80%,40°C              |
| 取问作 <b>入</b> ] 徑及                        | (104°F) <b>时线性递</b> 减至相 <b>对</b> 湿度 50%       |
| 计时器                                      | 0.008-99.99 秒                                 |
| 循环模式                                     | 定时、按重量、按体积、中断、示教、清洗                           |
| 定 <b>时</b> 重复 <b>误</b> 差                 | +/- 0.001%                                    |
| 循环速度                                     | 高达 600 次/分钟                                   |
| 显示屏                                      | 触控屏, <b>电</b> 阻式                              |
| 符合或超过                                    | CE、TUV 和 NRTL 标准                              |

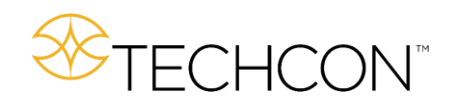

## 4 特点

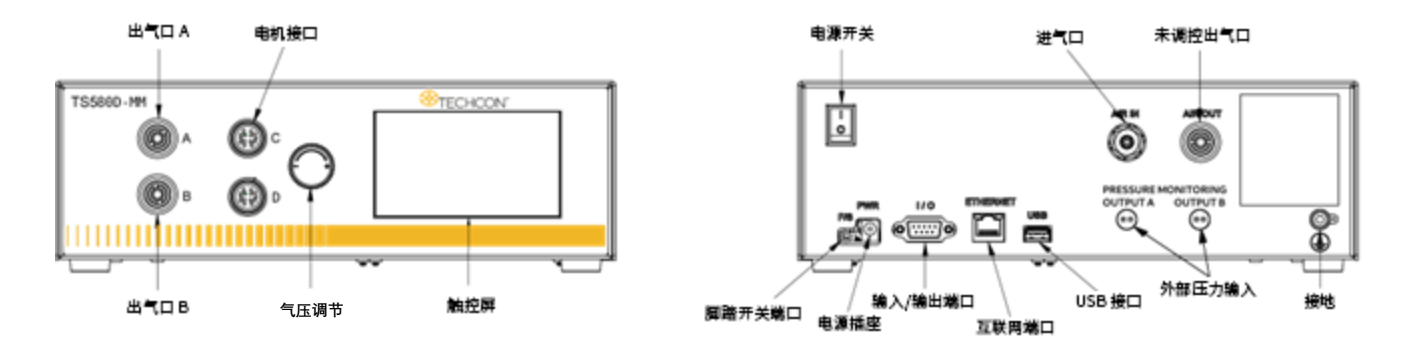

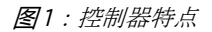

- 出气口 A/B 加压空气,连接到物料注射器上。这些端口的来源相同。
- 电机端口 C/D 连接到电机/泵,为电机提供驱动力,并读取编码器反馈。
- 空气调节器 将进口空气压力(通常是 100psi)降至所需压力。
- •进气口-连接到加压空气源(通常是 100psi)。
- 未调控出气口 将加压空气共享给辅助设备。
- 脚踏开关端口 连接外部开关以启动分配器。
- I/O 端口。
- 互联网端口 RJ45 连接至以太网。

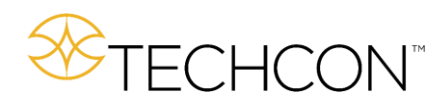

- USB 端口 软件升级。
- 外部压力输入 连接至泵以监测物料压力。

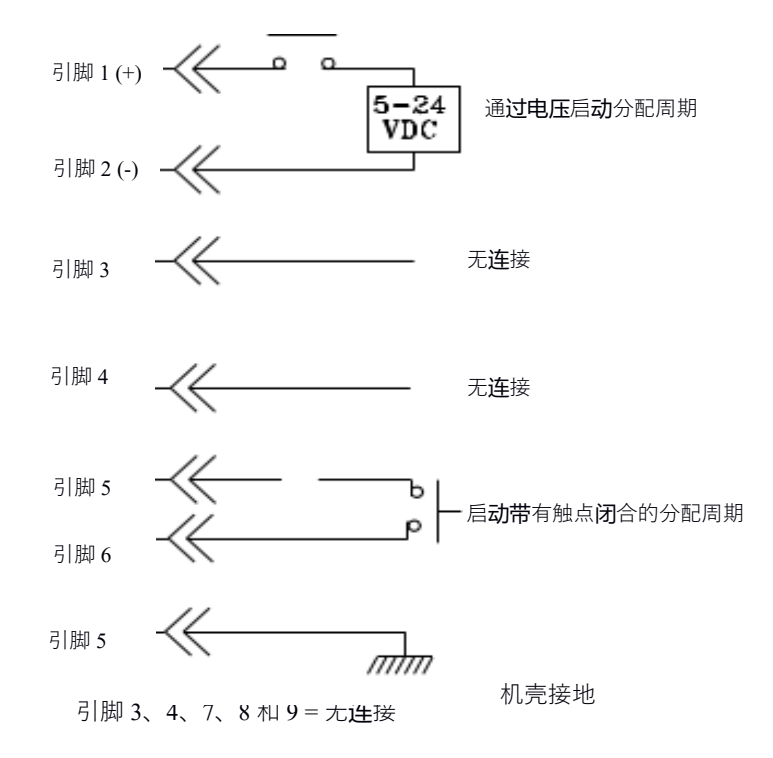

警示:设备必须安装一个5 微米的过滤器 (TSD800-6),以确保正确的空气过滤。

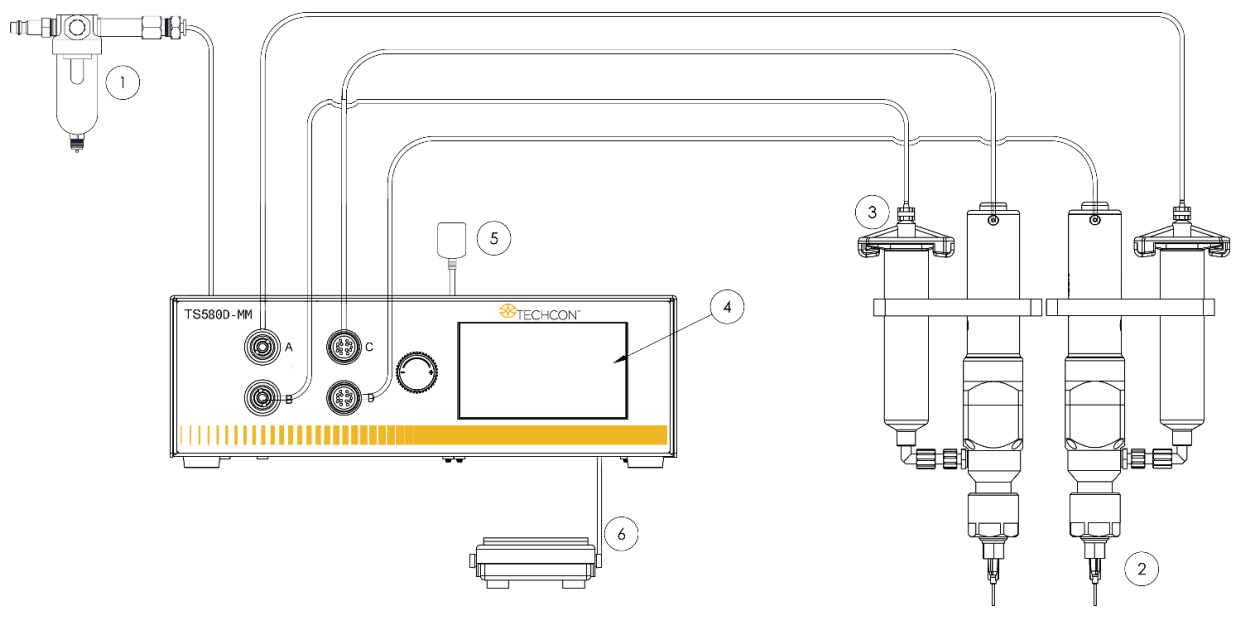

**图2**:典型装置图

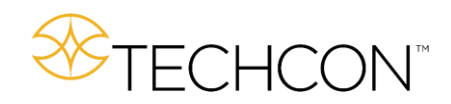

#### <u>部件</u> 说明

- 1 空气**过滤**器
- **2** 泵(不包括在供货范围内)
- **3** 物料注射器(不包括在供**货**范围内)
- **4** 显示屏
- **5 电**源适配器
- 6 脚踏开关

### 5 操作

### 5.1 连接设备

- 1. 将电源线和脚踏开关连接到设备的背面。
- 2. 将泵连接到端口 C 和 D, 左泵通常连接到端口 C, 右泵通常连接到端口 D。
- 3. 将注射器空气软管连接到端口 A 和 B
  - *警示:端口A和B的调控空气源相同。如果胶水的粘度明显高于固化剂,请使用外部的调控空气源来处理胶水。*
- 4. 按下电源开关打开设备。

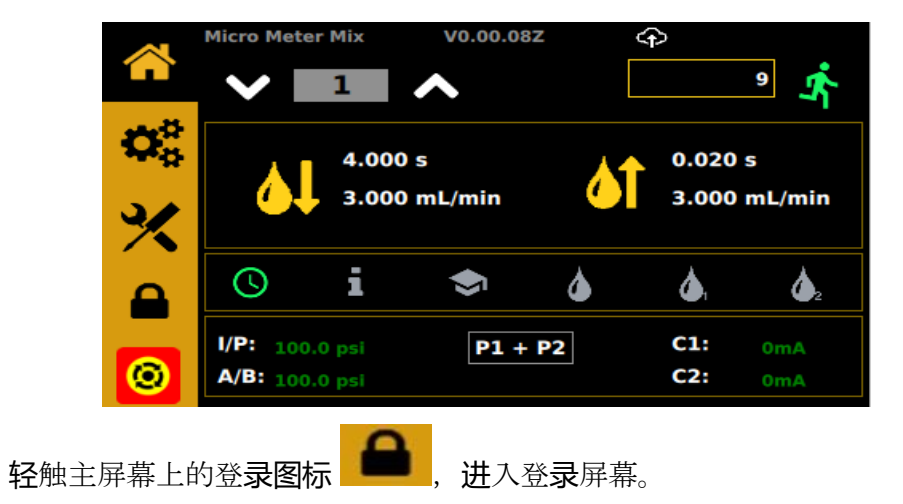

#### 5.1.2 登录

1.

2. 在密码窗口中输入"OOOO"(密码窗口应以绿色方框突出显示)。

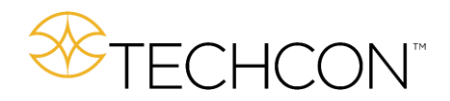

- 3. 轻触绿色复选框 V 以接受。
- 4. 或者,勾选"Password Disabled (禁用密码)"-此时不再需要登录。

5. 轻触主屏幕按钮 \_\_\_\_\_\_,返回主屏幕。

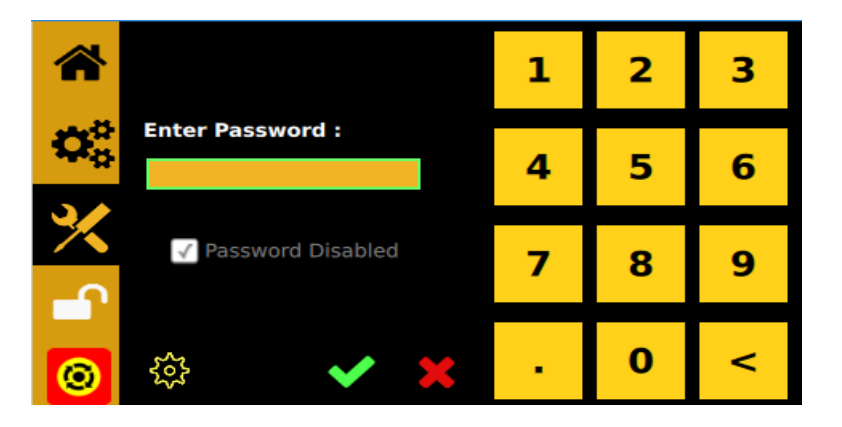

图3:密码屏幕

或者,点击复选框。此时不再需要登录,直到明确取消复选框后才会锁定。

要更改密码,点击齿轮。 一一一,然后输入旧密码,再输入新密码。

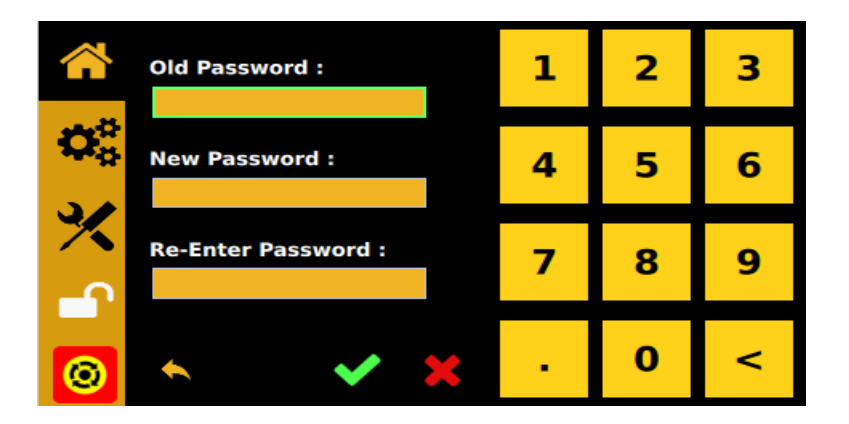

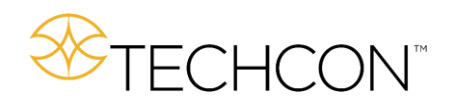

## 5.2 校准选择屏幕

轻触主屏幕按钮上的校准按钮 米。此时您会看到校准选择屏幕。

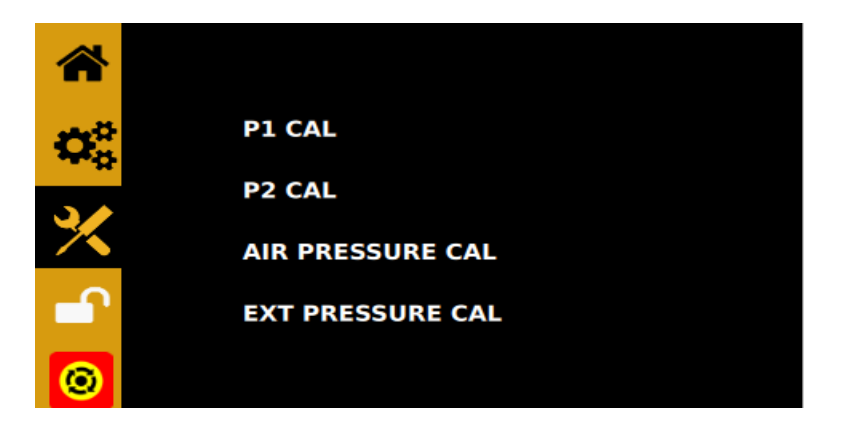

5.3 气压校准

注意:设备首次启动时必须进行压力校准。 轻触主屏幕按钮上的校准按钮 X,然后选择气压校准。

AIR PRESSURE CAL

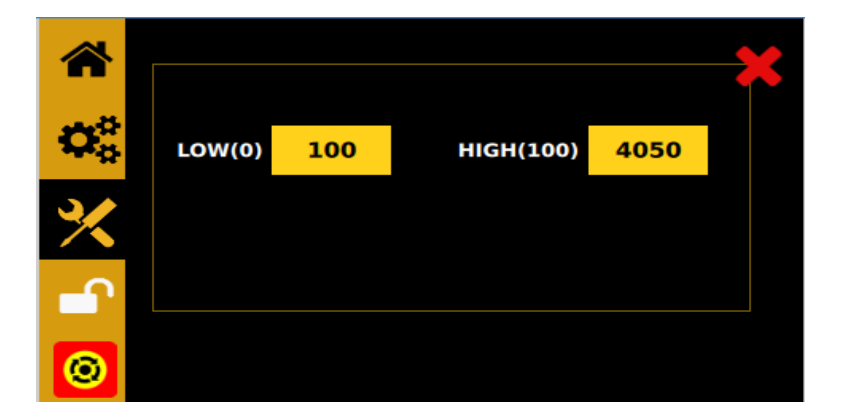

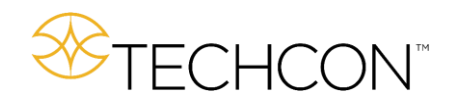

 将后部进气口的气压降至零(O) PSI。 轻触"LOW(O)"压力测量框。注意:黄色框内是内部无 单位压力测量。测量框将会更新。

2. 将后部进气口的气压增至 100PSI (6.89BAR)。轻触"HIGH (100)"测量框。右侧的"HIGH

(100)"测量框将会更新。

- 3. 校准完毕。轻触主屏幕按钮 , 返回主屏幕。
- 4.轻触红色 XX, 回到校准选择屏幕。

#### 5.4 泵的校准

校准可以使控制器正确确定从泵中分配出的物料体积/重量。如出现以下情况,则必须进行校准:

- 安装新泵
- 更换新转子
- 更换新定子
- 分配新物料
- **泵**使用了一段**时间**后

#### A. 泵1 校准 (P1)

注意:为确保分配的准确性,校准过程将在低、中、高流速下进行。

#### 5.4.1 在中流速下进行校准:

1. 将校准喷嘴安装到泵上

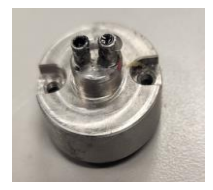

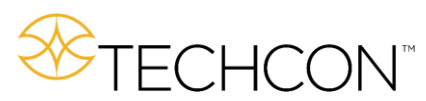

2.轻触校准选择屏幕上的 P1 CAL, 校准泵 1。 P1 CAL P2 CAL AIR PRESSURE CAL O

此**时**您将看到以下屏幕,在中流速框中会有复**选标记** 

| *          |                     | Pl                |      | ×  |
|------------|---------------------|-------------------|------|----|
| ※          | 图<br>Current Value: | 4:泵1 校准<br>0.7200 |      |    |
|            | Actual wt:          |                   | 0.72 | g  |
| $\bigcirc$ |                     | 4                 | ~    | AC |

- 3. 在泵1的出口下放置一个小容器
- 4.按下运行按钮 , 启动泵 1。
- 5.称量分配出的物料
- 6.轻触"Actual wt: (实际重量:)"旁边的方框

|                      |                | P1         | ×  |
|----------------------|----------------|------------|----|
| $\mathbf{Q}_{0}^{0}$ | Range:         | MID        |    |
| ⅔                    | Current Value: | 0.7200     |    |
| -                    | Actual wt:     | 0.72       | g  |
| 0                    |                | <b>ŕ</b> 🗸 | AC |

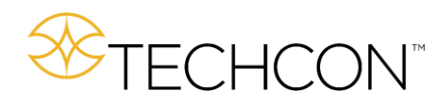

此时将出现以下屏幕,继续在此屏幕中输入步骤 5 中所得的重量。

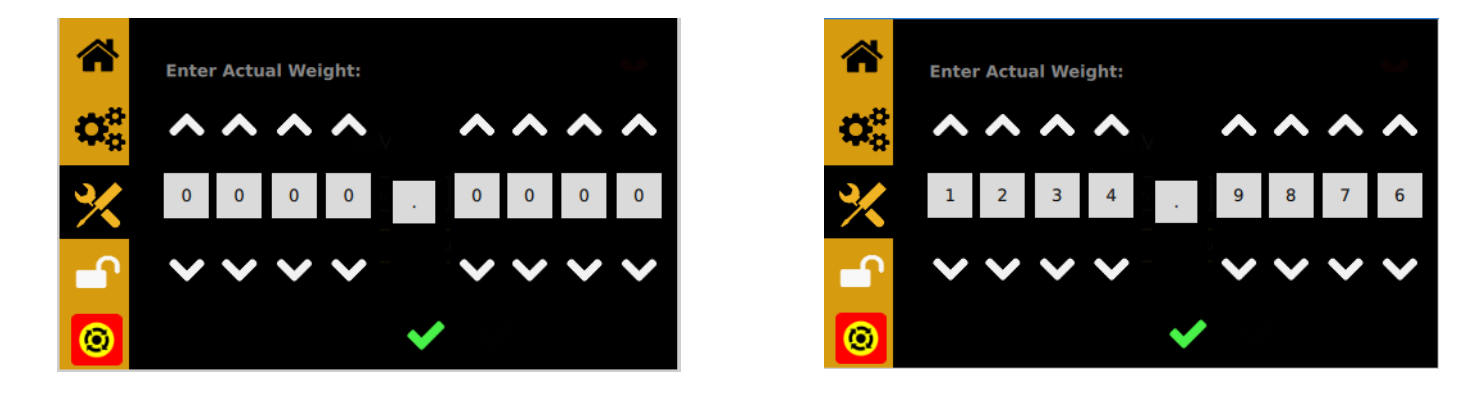

轻触数字输入屏幕中的接受按钮 😪。

7. 轻触泵1 校准屏幕上的接受按钮,记录该数值。

8.轻触确认弹出窗口中的接受按钮

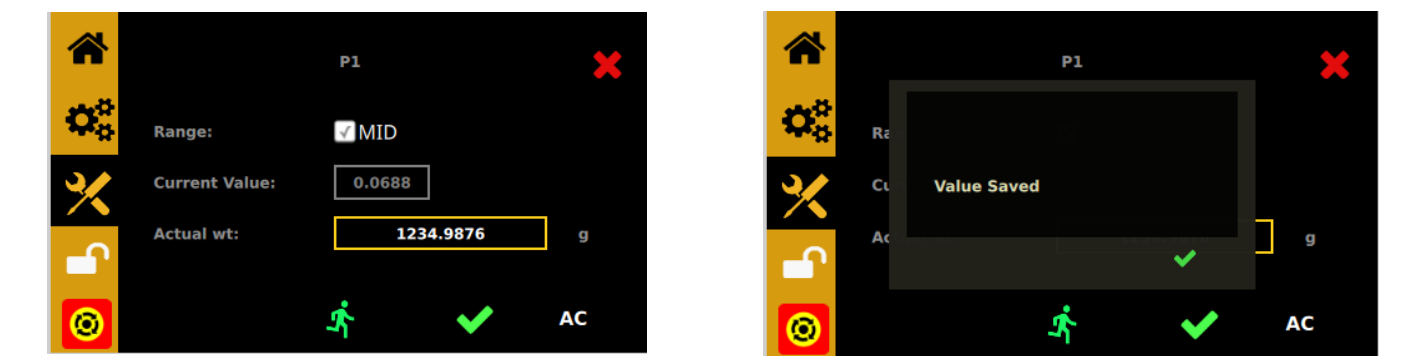

9. 确认灰色"Current Value:(当前值:)"框中的数值与输入的数值相同。

5.4.2 在低流速下进行校准:

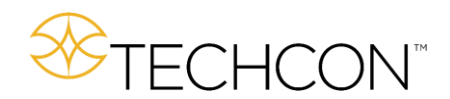

1. 轻触 AC(高级校准)按钮 AC。此时您将看到高级校准屏幕:

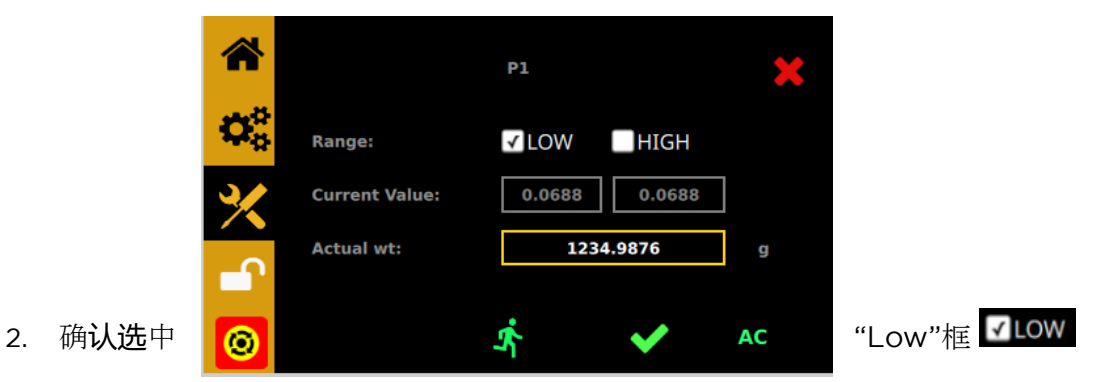

重复上述 5.4.1 节中的步骤 2 至 10 3.

#### 5.4.3 在高流速下进行校准:

1. 轻触 AC(高级校准)按钮 AC。此时您将看到高级校准屏幕:

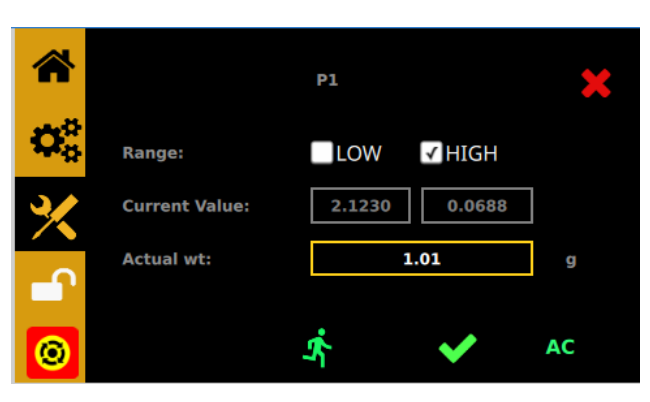

- 2. 确认选中"HIGH"方框
- 3. 重复上述 5.4.1 节中的步骤 2 至 10
- 4. **泵**1的校准完毕。

轻触红色的"X" 🔀 ,返回校准选择屏幕。

#### B. 泵 2 校准 (P2)

- 1. 选择校准选择屏幕上的"P2 CAL" P2 CAL
- 2. 重复上述 5.4.1、5.4.2 和 5.4.3 节中的步骤
- 3. **泵**2 校准完毕。
- 4. 轻触主屏幕按钮 🎧 返回主屏幕。

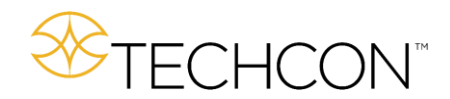

#### 5.5 压力传感器校准

压力传感器作为可选附件提供,用于测量两台泵之间的物料压差。当混合喷嘴受到限制并开始堵塞时,物料会流向上游,造成交叉污染。当此事件发生时,物料压差将显著增加。压力传感器将向控制器发送信号,命令关闭泵。

#### 准备工作

- 将所有最大压力值设置为最大(580 psi)
- 外部压力传感器应连接到泵上,并与后面板连接。
- 泵应准备好按需进行分配(速率和比率)。
- 应选择清洗模式
- 1 点击校准选择屏幕上的 EXT PRESSURE CAL

此时您将看到外部压力校准屏幕。

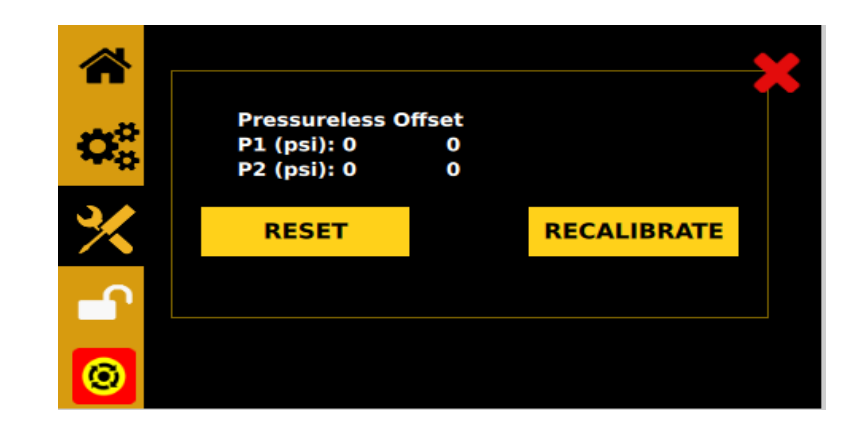

2. 按下 **RESET** 按钮,清除任何现有校准记录。

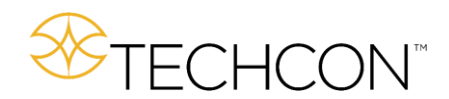

- 按住脚踏开关或关闭后面板上的触点闭合,或在后面板输入端施加 5-24V 电压。此步骤维持约
   6 秒钟。此时您应该看到前面板上的更新数字。
- 4. 在分配时,按下 **RECALIBRATE** 按钮。
- 5. 校准完毕。现在,如果压差(或绝对压力)超过程序设置中外部压力页(第6页)所设定的 值, Micro-Meter Mix 将停止分配。

第 5.10 节适用于此。

#### 5.6 压力调整

注意:端口A和B的压力提供恒定的调节压力。这两个压力输出口可以用来加压储液器,以便向泵1和泵2输送流体。请注意,两个端口的压力输出相同。

如果树脂的粘度明显高于固化剂,则使用外部压力调节器来控制树脂。

- 1. 顺时针旋转压力调节器的旋钮,增加压力。
- 2. 逆时针旋转压力调节器的旋钮,降低输出压力。
- 3. 输出压力将显示在位于左下角的 A/B 部分。

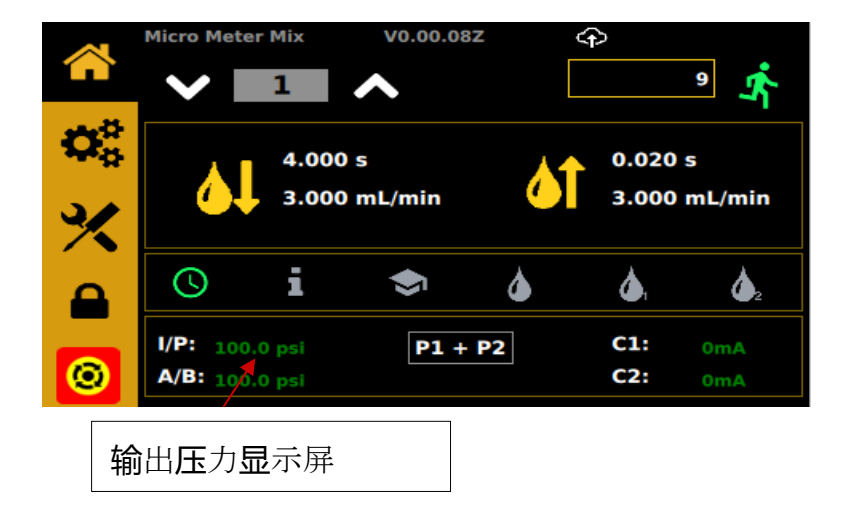

#### 5.7 更改压力单位显示屏

注意:默认的压力单位是 PSI。要将压力单位改为 BAR,请按照以下说明进行操作。

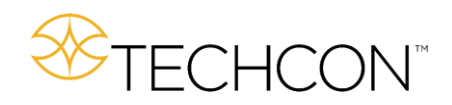

- 1. 轻触主屏幕上的"设置"图标,进入设置屏幕。
- 2. 按下"PSI/BAR"图标,改变压力单位

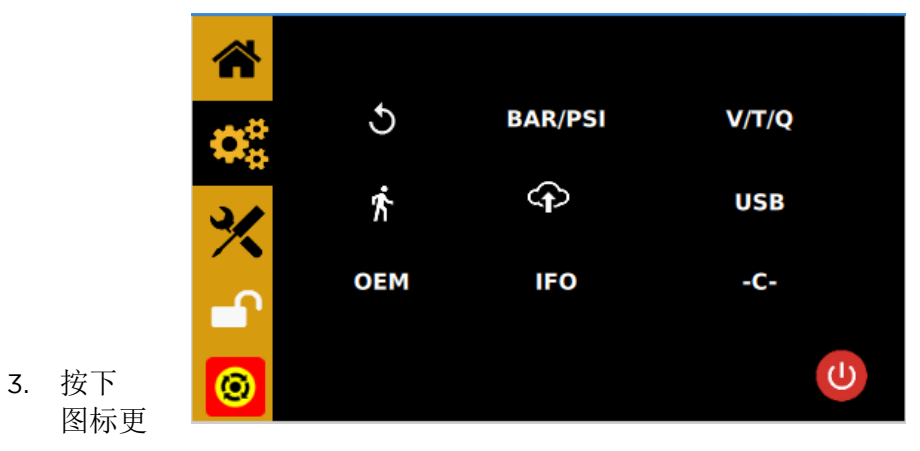

"Change(更改)" 改压力单位

|                      | ×                             |                          |                        | *      |
|----------------------|-------------------------------|--------------------------|------------------------|--------|
| $\mathbf{Q}_{0}^{0}$ |                               | $\boldsymbol{Q}_{0}^{0}$ |                        |        |
| ×                    | Current Unit Set : PSI Change | *                        | Current Unit Set : BAR | Change |
| <b>_</b>             |                               | <b>_</b>                 |                        |        |
| 0                    | U                             | 0                        |                        | C      |

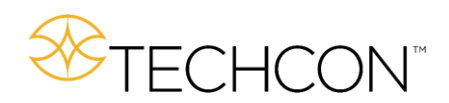

#### 5.8 手动/外控模式

清洗选项有3种:

- 6 = 外控
- **(**] = 清洗泵 1
- 4 = 清洗泵 2

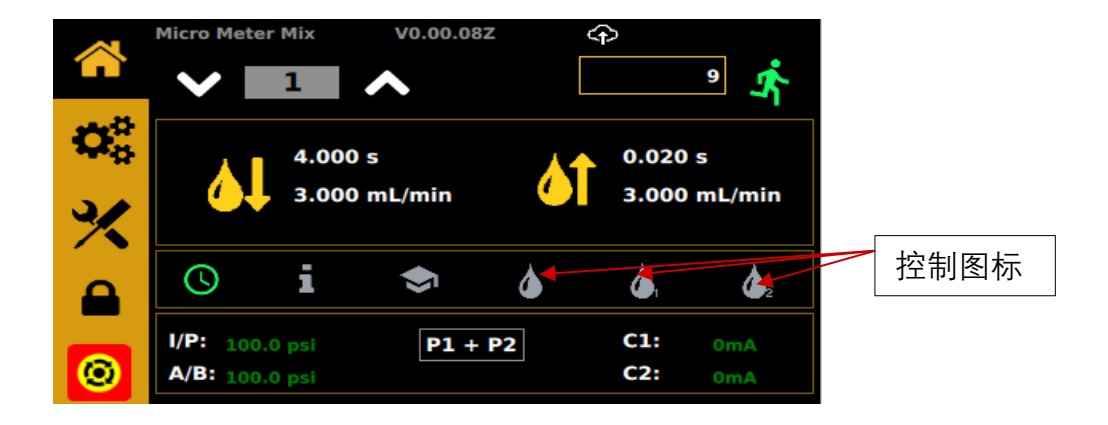

#### 5.9 自动分配周期

Micro-Meter Mix 可以设置为在定时模式、体积模式或数量(重量)模式下运行。

- 1. 轻触设置图标,进入设置屏幕。
- 2. 选择 V 使用体积模式
- 3. 选择 T 使用定时模式
- 4. 选择Q使用数量(重量)模式

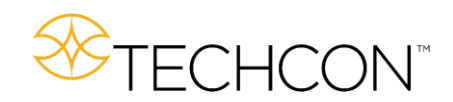

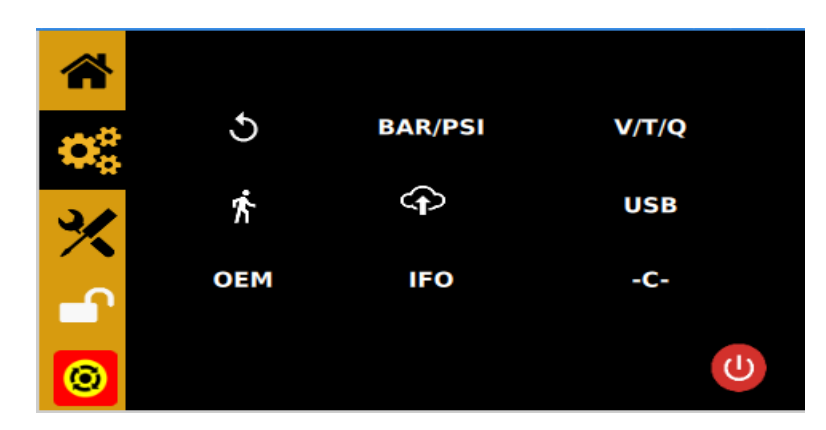

- 5.9.1 体积模式
- 1. 轻触"分配体积"框, 输入所需的分配体积
- 2. 轻触"倒吸体积"框, 输入所需的倒吸体积
- 3. 按下绿色复选标记,保存数据

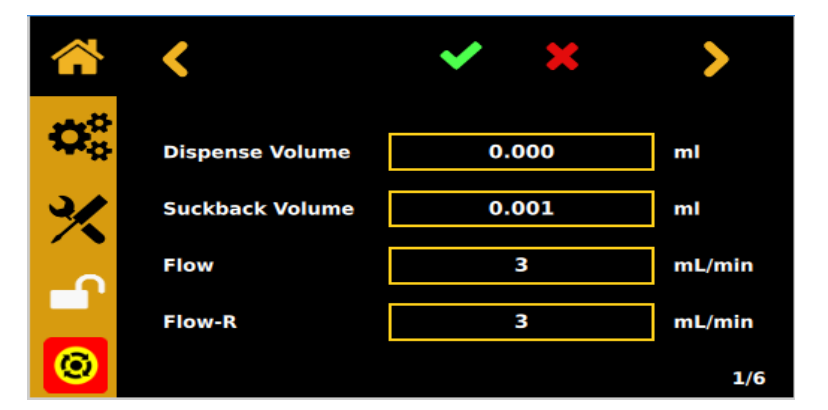

#### 5.9.2 定**时**模式

- 1. 轻触"分配时间"框,输入所需的分配时间(秒)
- 2. 轻触"倒吸时间"框,输入所需的倒吸时间(秒)
- 3. 按下**绿**色复**选标记**,保存数据

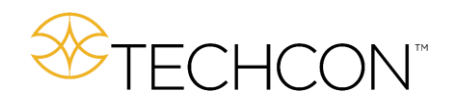

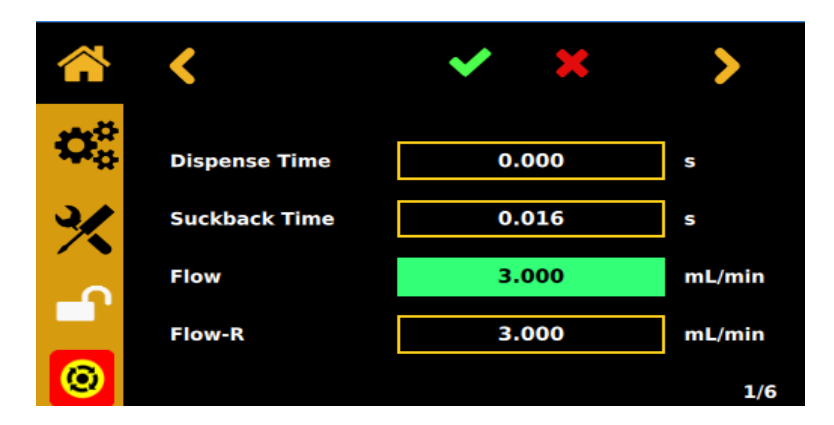

#### 5.9.3 数量模式

- 1. 轻触"分配重量"框,输入所需的分配重量(克)
- 2. 轻触"倒吸重量"框,输入所需的倒吸重量(克)
- 3. 按下**绿**色复**选标记**,保存数据

|                         | <               | ~   | ×   | >     |
|-------------------------|-----------------|-----|-----|-------|
| $\pmb{\varphi}^{o}_{o}$ | Dispense Weight | 0.0 | 000 | g     |
| %                       | Suckback Weight | 0.( | 001 | g     |
| <u>_</u>                | Flow            | 2.3 | 765 | g/min |
|                         | Flow-R          | 3.7 | 765 | g/min |
|                         |                 |     |     | 1/6   |

图5:设置(重量模式)

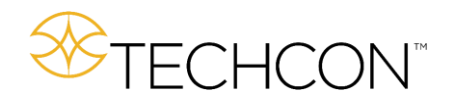

#### 5.9.4 暂停时间

此功能目前不可用。当可用**时,该**功能允**许**操作人员设置分配和倒吸之间的延迟时间。

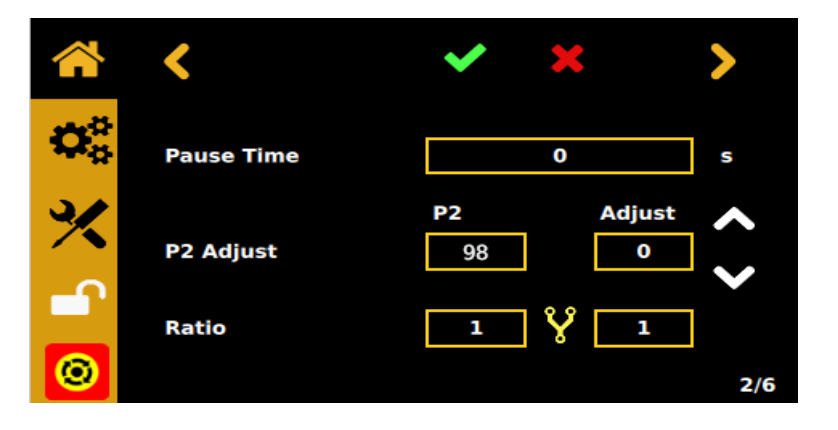

#### 5.9.5 泵 2 的流速调整 (泵 2 调整)

在某些情况下,在校准完成后,2台**泵**之间的混合比例仍有**轻**微偏差。该功能允许 操作人**员**手动更改**泵**2的流速,使2台**泵**之间的混合比例一致。

- 1. 输入混合比例
- 2. 轻触向上箭头, 增加泵 2 的流速
- 3. 轻触向下箭头,降低泵2的流速
- 4. 轻触绿色复选标记,保存数据

#### 5.9.5.5 适用期/混合器功能

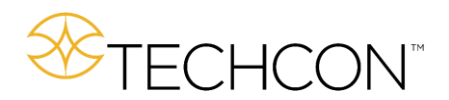

贮藏时间用于帮助避免物料在阀门组件内固化。

根据所混合的 2K 物料的适用期来设置适用时间计时器。适用期是一个时间间隔,从两种成分混合算起,到混合物料无法再分配结束。

计时器将时间间隔设置为小于混合物料的适用期。当计时器完成倒计时时,泵将进行清洗,排出旧的物料,用新的物料加以代替。这个过程可以设置为一个(1)周期(单次)或连续重复(无尽)。

根据混合喷嘴尺寸设置混合器尺寸,进而决定了一个周期内清除的物料数量。混合器尺寸可以设置为小 (体积)、中(体积)或大(体积)。

注射类型通过设置为 Single(一个周期)、Endless(连续)、Flush(连续冲洗)、None(功能关闭)来定义要启用的功能。

冲洗时间计时器将时间间隔设置为小于混合物料的适用期。当计时器完成倒计时时,一个泵将进行清洗,将旧的物料排出,用新的物料加以代替。

冲洗通道用于确定哪个泵将排出旧物料。

#### 5.9.6 过电流保护

该控制器配备了电机的过电流保护功能。当电机电流高于"过电流"阈值时,设备将被禁用。发生 此问题时,请检查泵是否堵塞。如有需要,彻底清洁泵。

如清**洁泵**后仍然出**现过电**流,则应更换电机。

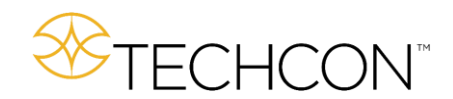

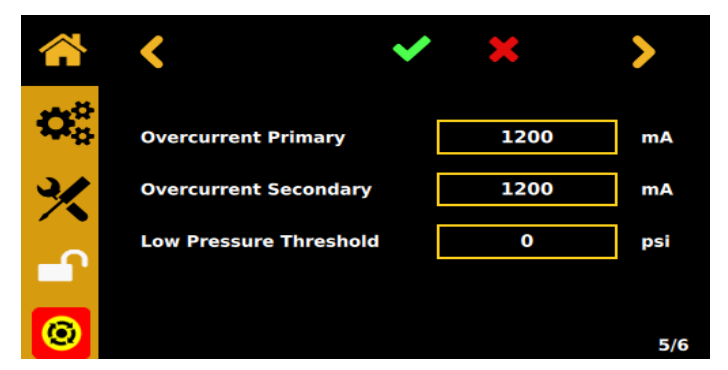

- 1. 在过电流初级框中设置泵1的过电流阈值
- 2. 在过电流二级框中设置泵 2 的过电流阈值

#### 5.10 压力传感器设置

压力传感器作为可选附件提供,用于测量两台泵之间的物料压差。当混合喷嘴受到限制并开始 堵塞时,物料会流向上游,造成交叉污染。当此事件发生时,物料压差将显著增加。压力传感 器将向控制器发送信号,命令关闭泵。

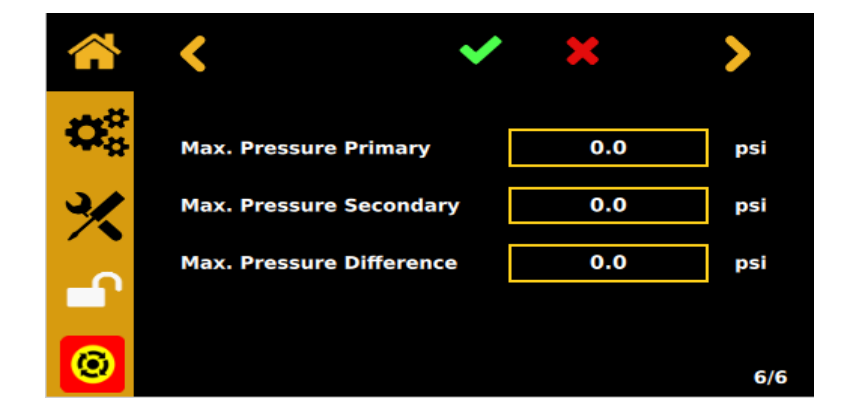

泵1最大压力-泵1中允许的最大压力波动,<u>高于</u>之前校准的原始压力值。

泵2最大压力-泵2中允许的最大压力波动,<u>高于</u>先前校准的原始压力值。

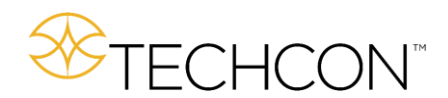

最大压力差-泵1和泵2的压力值波动的最大允许差值。这样做的目的是,如果一个泵部分堵 塞,控制器将停止泵的分配。

在 EXT PRESSURE CAL 屏幕中,当分配时,第二栏中的数值会有波动。观察并记录 P1 和 P2 的最高值。应该将最高一级压力和最高二级压力数组(6/6)设为比观察到的最高值大 10-15% 左右。

<u>例如</u>:在 EXT PRESSURE CAL 屏幕上观察到的最高值记录为 15 psi(P1)和 25 psi(P2)。应该将最高一级压力值设为 18psi,最高二级压力设为 29 psi。

#### 5.11 周期计数器

周期计数器记录被激活的自动分配周期次数。最多可以记录 999,999 个周期。

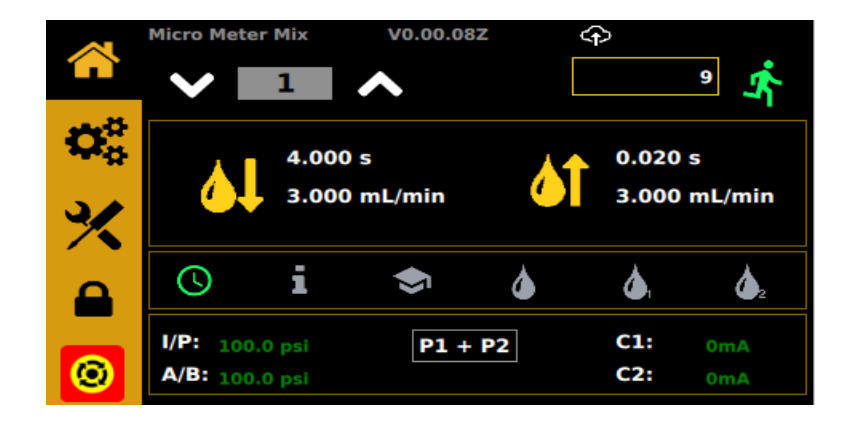

要重置计数器,请遵循以下步骤:

- 1. 轻触设置图标,进入设置屏幕
- 2. 轻触"重置计数器"图标,重置计数器

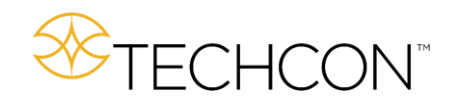

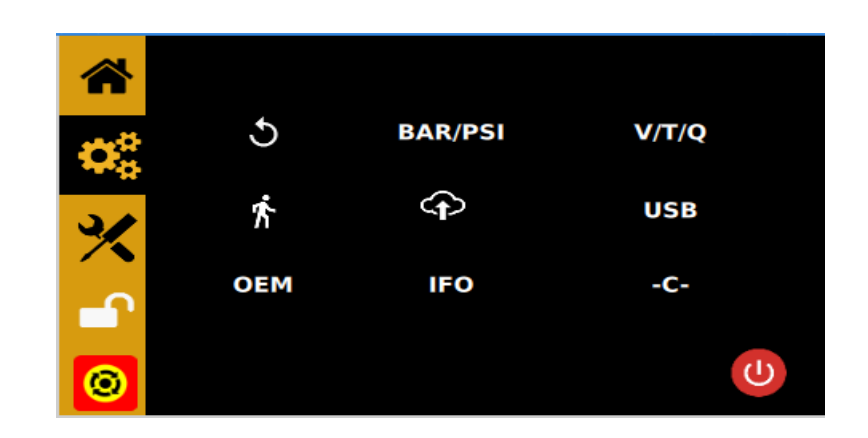

3. 轻触 💙 ,确认计数器重置

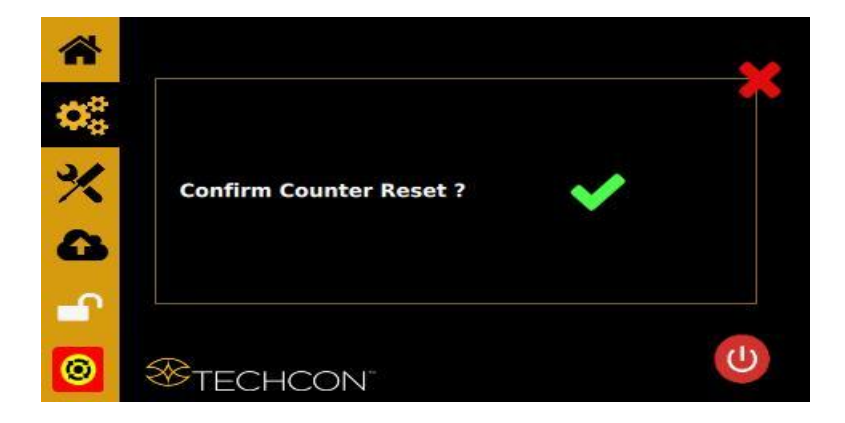

#### 5.12 存储单元中的存储程序

控制器有 50 个存储单元来存储所有的分配参数。它可以在序列模式下激活所有存储单元。

#### 5.12.1 存储分配参数

- 1. 轻触上下箭头,选择所需的存储单元
- 2. 将所有所需的分配参数输入到设置屏幕中
- 3. 轻触绿色复**选标记**,保存记录。

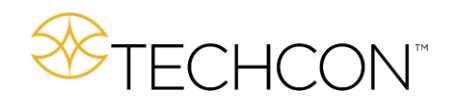

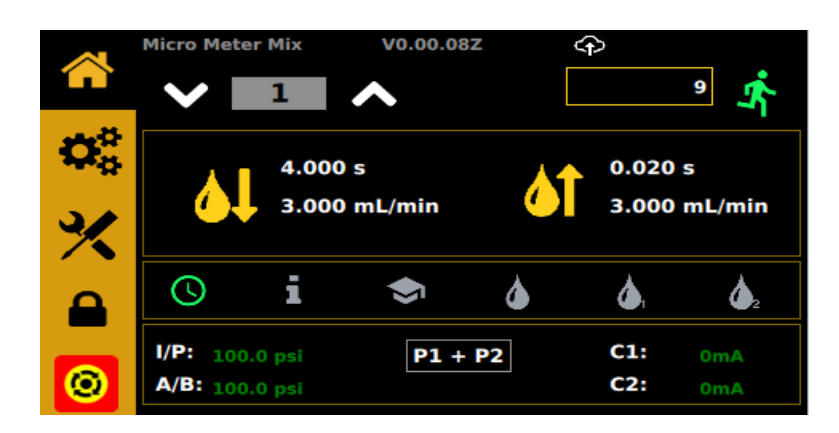

#### 5.12.2 在单序列模式下运行

1. 轻触"设置"图标,进入设置屏幕

ĥ

- 2. 轻触"步行者"**图标** 
  - ・
     ・
     ・
     ・
     ・
     ・
     ・
     ・
     ・
     ・
     ・
     ・
     ・
     ・
     ・
     ・
     ・
     ・
     ・
     ・
     ・
     ・
     ・
     ・
     ・
     ・
     ・
     ・
     ・
     ・
     ・
     ・
     ・
     ・
     ・
     ・
     ・
     ・
     ・
     ・
     ・
     ・
     ・
     ・
     ・
     ・
     ・
     ・
     ・
     ・
     ・
     ・
     ・
     ・
     ・
     ・
     ・
     ・
     ・
     ・
     ・
     ・
     ・
     ・
     ・
     ・
     ・
     ・
     ・
     ・
     ・
     ・
     ・
     ・
     ・
     ・
     ・
     ・
     ・
     ・
     ・
     ・
     ・
     ・
     ・
     ・
     ・
     ・
     ・
     ・
     ・
     ・
     ・
     ・
     ・
     ・
     ・
     ・
     ・
     ・
     ・
     ・
     ・
     ・
     ・
     ・
     ・
     ・
     ・
     ・
     ・
     ・
     ・
     ・
     ・
     ・

进入序列模式设置

3. 输入要依次运行的存储器数量

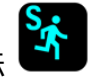

- 4. 轻触"序列模式"**图标**
- 5. 轻触绿色复选标记,保存记录

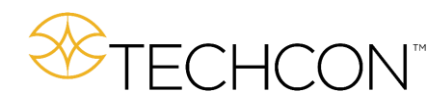

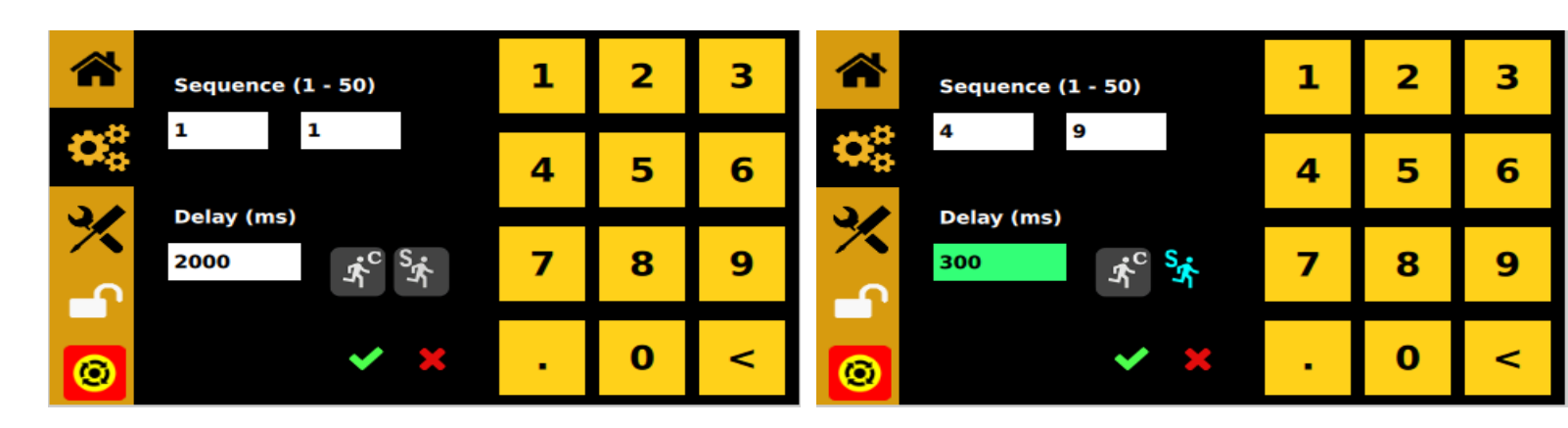

注意:

如未在**设**置中**输**入延**迟时间**,操作**员**必须在每个存**储单**元完成后按下脚踏开关以激活下一个存 储单元。

如在设置中输入了延迟时间,控制器将自动依次激活下一个存储单元。

此功能只在控制器"C"模式下工作。

如果序列中的程序与设置菜单中的"体积/时间模式"不同,控制器可能会发生故障。

#### 5.12.3 在连续序列模式下运行

- 1. 按照上述步骤1至3,输入等待时间"延迟时间"
- 2. 轻触"序列模式"图标
- 3. 轻触"连续模式"图标
- 4. 轻触绿色复选标记,保存并退出

注意:

如果只选择"序列模式",则指定的序列范围将运行一次。

如果只选择"连续模式",则指定的序列范围将不会运行。序列中只有一个存储单元将循环运行。

如果同时选择了序列模式和连续模式,则系统将在一个循环中连续运行指定的序列范围。

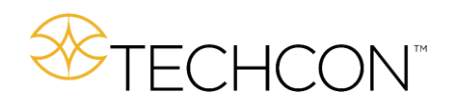

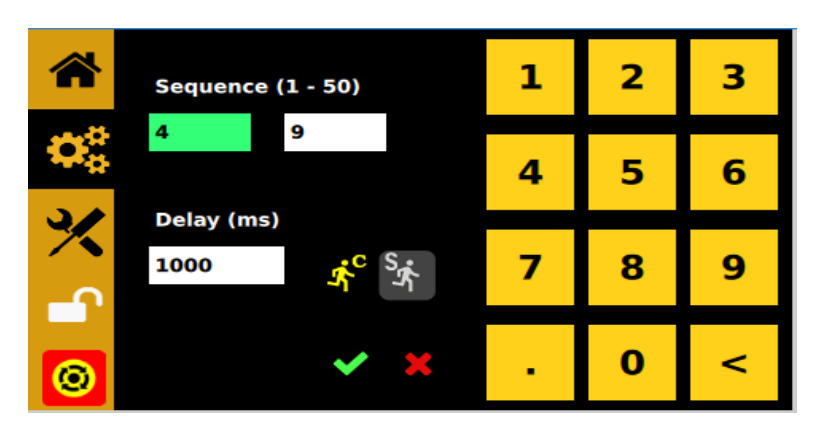

改变图片,使连续模式的图标和序列模式的图标分别亮起黄色和蓝色。

#### 5.13 控制器模式和机器人模式

当控制器**连**接到机器人或任何自**动**化系**统时**,必**须设置为"**机器人模式"。**该**功能**专门设计**用于控制器和 外部 PLC 之**间**的快**节**奏通信。

有关后置 I/O 端口的可用 I/O 配置信息,请参考第 4 节。

- 1. 轻触"设置"图标,进入设置屏幕
- 2. 轻触"控制器模式"图标 -C-, 切换到机器人模式, 此时应该出现图标 -R-

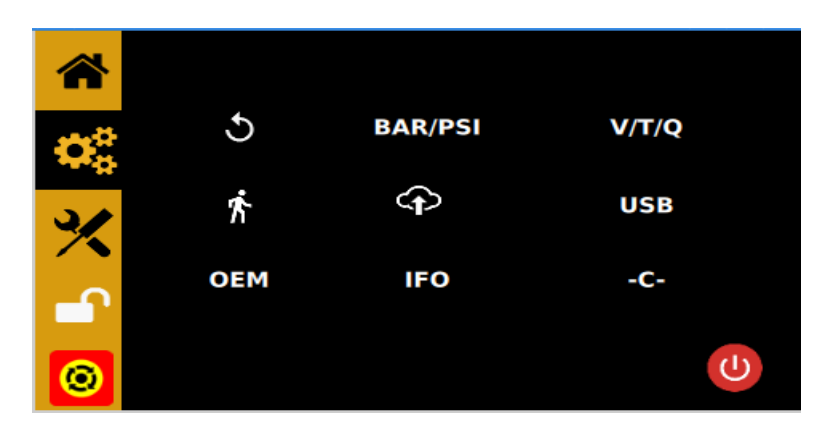

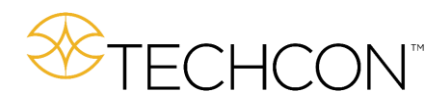

#### 6.0 网络设置

点击带有向上箭头的云,您将看到网络 /RCP/IOT 设置屏幕。每一行都有灰色或绿色按钮。选中绿色 按钮。选择第一行的"设置"将允许位于下面的选择项。选择"远程"将允许您调整远程服务器地址和端口。如果不需要 DHCP,选择"Static (静态)"将允许您调整静态 IP 地址。

#### 选择网络设置

点击 RCP, 启用 RCP 控制。不实施 IOT 模式。点击动态,通过 DHCP 获得地址,或者点击静态,手动输入地址。

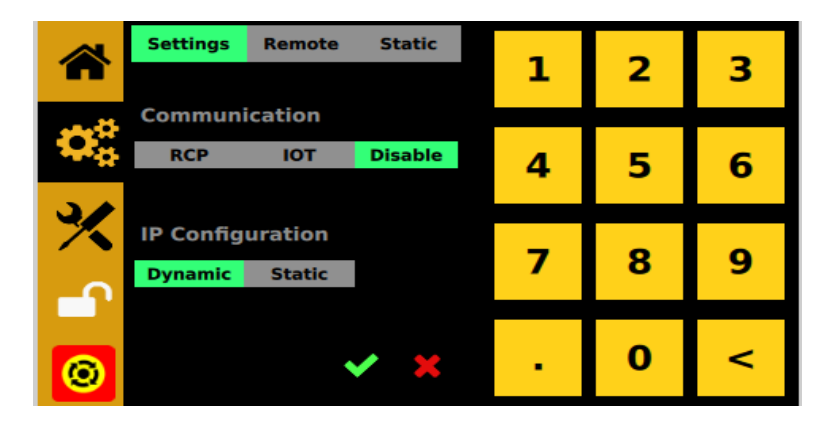

#### RCP 设置

点击"远程",设置 RCP 服务器的 IP 地址和端口。

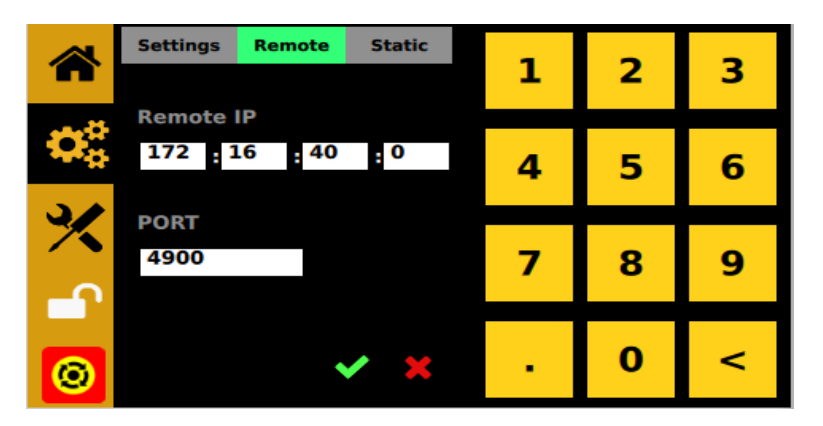

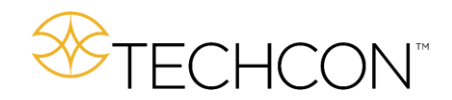

#### 静态网络地址

|                                        | Setti | ngs R | lemote | Static           | 1 | 2 | З |
|----------------------------------------|-------|-------|--------|------------------|---|---|---|
|                                        | Stat  | ic IP |        |                  | - | - | 9 |
| $\mathbf{Q}_{\mathbf{a}}^{\mathbf{a}}$ | 0     | : 0   | : 0    | : <mark>0</mark> | 4 | F | 6 |
|                                        | Subi  | net   |        |                  | 4 | 5 | 0 |
| $\times$                               | 0     | : 0   | : 0    | : <mark>0</mark> | _ |   |   |
| 0                                      | Gate  | eway  |        |                  | 7 | 8 | 9 |
|                                        | 0     | : 0   | : 0    | : 0              |   |   |   |
| 0                                      |       |       |        | / 🗙              |   | 0 | < |
|                                        |       |       |        |                  |   |   |   |

如果不需要 DHCP, 点击"Static (静态)"来设置本机的静态 IP 地址。

输入静态 IP 地址、子网和网关。

#### 7.0 USB - 软件升级

在点击设置屏幕上的"USB"按钮时,如果没有插入 USB 驱动器,您会看到以下内容:

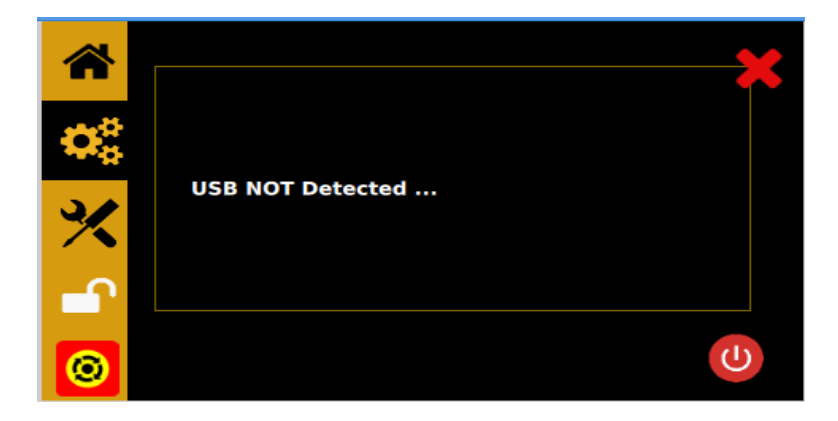

图6 未检测到 USB

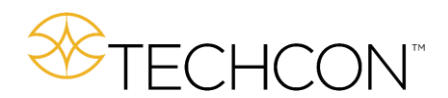

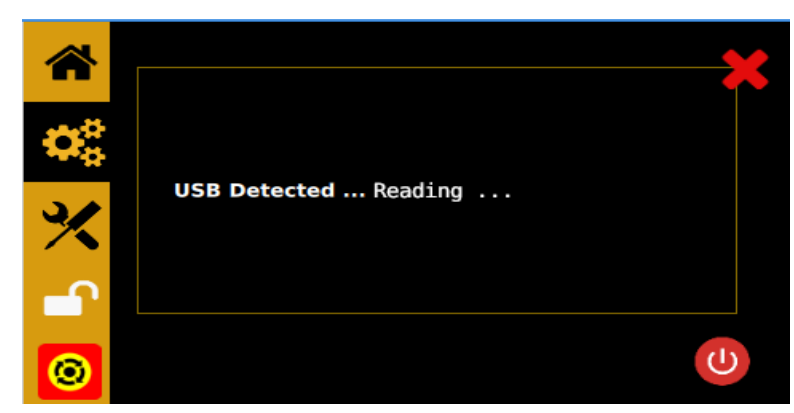

如果插入了 USB 驱动器,系统将试图找到顶级文件夹"METER\_MIX",然后将寻找以下内容: "okvc.ko",驱动器文件,以及"okivalvecontroller",METER\_MIX 文件夹下的应用程序文件。在成 功加载这些文件后,系统将以新的应用程序和/或驱动程序重新启动。

#### 7.1 OEM - 出厂重置

点击 OEM 按钮后,用户必须确认重置为出厂默认值。

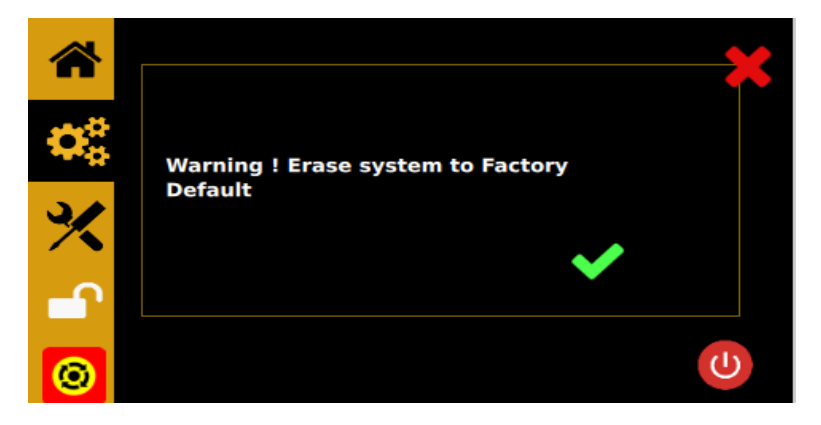

#### 7.2信息屏幕

点击 IFO 按钮,用户将看到一个信息屏幕:

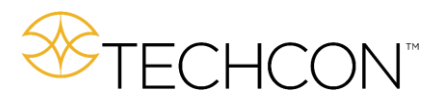

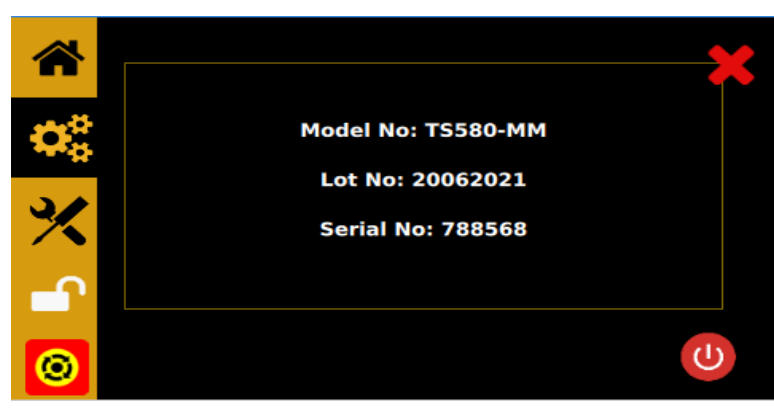

#### 8. 疑**难**解答

| 问题                      | 可能的原因                                                       | 纠正方法                                          |
|-------------------------|-------------------------------------------------------------|-----------------------------------------------|
| 显示屏没有亮                  | ● 没有 <b>电</b> 源输入                                           | • 检查电源线连接                                     |
| 起                       |                                                             | ● 接通电源                                        |
|                         |                                                             |                                               |
| 系 <b>统</b> 不能启 <b>动</b> | <ul> <li>供给压力降至低于"低压"设定值</li> <li>没有插上或不正确插上脚踏开关</li> </ul> | ● 增加供 <b>给压</b> 力                             |
|                         | • 脚踏开关有缺陷                                                   | ● 检查脚踏开关 <b>连</b> 接                           |
|                         | • 设备内部电线断裂或连接松动                                             | • 需要修理或更 <b>换</b> 脚踏开关                        |
|                         |                                                             | • 拔掉 <b>电</b> 源 <b>线</b> ,切断气源。拆开盖子, <b>检</b> |
|                         |                                                             | <b>查电线</b> 是否断裂或 <b>连</b> 接松动                 |
|                         | <ul> <li>■ 螺线管有缺陷</li> </ul>                                | <ul> <li>更换螺线管</li> </ul>                     |
|                         | ● 印刷 <b>电</b> 路板有缺陷                                         | • 更 <b>换</b> 印刷 <b>电</b> 路板                   |
|                         | • 阀电机的电流超过 400 mA                                           | • 检查阀门(见 5.6 节)                               |
| 系 <b>统</b> 无法加 <b>压</b> | <ul> <li>●空气压力不足</li> </ul>                                 | ● 增加空气供 <b>应压</b> 力                           |
|                         |                                                             | • 检查连接                                        |
|                         | ● 没有插上空气 <b>软</b> 管                                         |                                               |
|                         | ● 调节器有缺陷                                                    | ● 更换调节器                                       |
| 分配不一致                   | • 物料中有气泡                                                    | <ul> <li>●给物料除气</li> </ul>                    |
|                         | ● 分配 <b>时间</b> 太短                                           | ● 增加分配 <b>时间</b>                              |
|                         | •针头堵塞                                                       |                                               |
|                         | ● <b>电</b> 机开始出 <b>现</b> 故障                                 | ● 更换针头                                        |
|                         |                                                             |                                               |
|                         |                                                             | ● 更 <b>换电</b> 机                               |

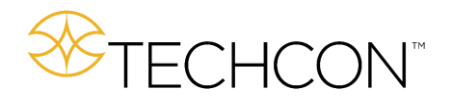

### 9. 维护

设计和制造该控制器时考虑到无需维护。为确保不间断工作,请遵循以下步骤:确保空气供应清洁干燥。 避免将设备连接到过度潮湿或溶剂饱和的环境中 避免连接超过 100 psi (6.9 bars)的空气供应。 只使用戊醇 来清洁主壳体的外表面 仅使用软布清洁显示屏

#### 10. 有限保修

未知をし

OK International 向原始购买者保证本产品自购买之日起 2 年内无材料和工艺缺陷,但正常磨损、滥用和错误安装除外 OK International 可选择对在保修期内有缺陷的产品或组件进行免费 维修或更换。客户在保修期内使用有缺陷的产品时,必须联系最近的 OK International 办事处 或经销商,在将产品运送到指定的 OK International 授权服务中心之前,获得退货授权。有关 最近的 OK International 办事处或经销商的联系信息,请访问 www.techconsystems.com。 OK International 保留在不发出通知的情况下进行工程产品更改的权利。

所有退货必须在退货前获得退货授权号码。请将保修期产品寄到:

| 天而地区<br>OK International | 亚洲                                               |  |  |
|--------------------------|--------------------------------------------------|--|--|
| 10800 Valley View Street | OK International                                 |  |  |
| Cypress CA 90630         | 4 <sup>th</sup> floor East, Electronic Building, |  |  |
|                          | Yanxiang Industrial Zone, High Tech Road         |  |  |
| USA                      | Guangming New District, Shenzhen<br>P.R.C        |  |  |
| 欧洲<br>OK International   |                                                  |  |  |

欧洲 OK International Eagle Close Chandler's Ford Est Eastleigh Hampshire SO53 4NF United Kingdom